## Инструкция по изменению IP-адреса камеры 3-ей серии через видеорегистратор 1-ой серии

Для изменения IP-адреса камеры через видеорегистратор необходимо зайти в меню регистратора и выбрать пункт «Главное меню» → «Параметры» → «Дисплей» → «IP камеры» → «Добавить выборочно».

|                | <b>I</b>               | -                 |                    |                  |             |  |
|----------------|------------------------|-------------------|--------------------|------------------|-------------|--|
| Параметры      | Поиск записи           | Устройство        | Система            | Настройки        | Выключение  |  |
| 💻 дисплей      | Канал                  | мененСтатус       | Адрес ІР/Домен     | Маска            | Πορτ Πι     |  |
| Аналоговые кан | 🥅 IP Кан1 🦸            | t 💉 🕨 📝           | 10.0.201           | 255.255.255.0    | 80          |  |
| IP камера      | IP Кан2 🕇              | 🖬 🧭 🖪 📝           | 192.168.100.206    | 255.255.255.0    | 9988        |  |
| Live           | IP Кан3 🔮<br>IP Кан4 🔮 | •                 |                    |                  |             |  |
| Настройки вых  | IP Кан5 🤇              | >                 |                    |                  |             |  |
| Изображение    | IP Кан6 🤇              |                   |                    |                  |             |  |
| Скрытая зона   |                        |                   |                    |                  |             |  |
| 🌐 Запись       |                        |                   |                    |                  |             |  |
| 🛃 Захват       | <                      |                   |                    |                  |             |  |
| 🗄 Сеть         | Логин/пароль           | Удал. IP кам      | Леру Добавить      | все Добавит      | ь қыборочно |  |
| • Тревога      | 0                      | ощая пропускная с | пособность:32Mbps, | используемая пол | oca:7.5Mbps |  |
|                |                        |                   |                    |                  | Отмена      |  |

После выбора данного пункта откроется окно «Выборочно добавить IP

камеру»:

| Выборочно добавить IP камеру |         |                 |                 |         |               |                  |                   |         |  |
|------------------------------|---------|-----------------|-----------------|---------|---------------|------------------|-------------------|---------|--|
|                              | Nº      |                 | Адрес IP/Домен  | Порт    | Производитель | Тип устройства   | Адрес Мас         | Ber     |  |
|                              | 4       |                 | 192.168.100.57  | 9988    |               | IP CAMERA        | 00-23-63-66-6D-B8 | V2      |  |
|                              | 5       |                 | 192.168.100.227 | 9988    |               | IPCAMERA         | 00-23-63-6B-A0-6D | V3.     |  |
|                              | 6       |                 | 192.168.100.76  | 9988    |               | IP CAMERA        | 00-23-63-64-14-0C | V2      |  |
|                              | 7       |                 | 192.168.100.168 | 9988    |               | IP CAMERA        | 00-23-63-6D-B5-B2 | V2      |  |
|                              | 8       |                 | 192.168.100.83  | 9988    |               | IP CAMERA        | 00-23-63-6D-7E-60 | V2      |  |
|                              | 9       |                 | 192.168.100.234 | 9988    |               | IPCAMERA         | 00-23-63-6C-15-66 | V3.     |  |
| -                            |         |                 |                 |         |               |                  |                   |         |  |
| Адре                         | ec IP/, | Домен           | 192.168.100.168 |         | Канал Ст      | атусменен        | Адрес ІР/Домен    | Mac     |  |
| Назв                         | ание    |                 | IP Кан3         |         | IP Кан1       | 🖻 📝 📅 🛃          | 10.0.0.201        | 255.255 |  |
| Название позиции Верхний л   |         | и Верхний левый | угол 🤝          | IP Кан2 | 🖻 💉 👼 🛃       | 192.168.100.206  | 255.255           |         |  |
| Порт                         |         |                 | 9988            |         |               |                  |                   |         |  |
| Протокол В                   |         |                 | Внутрений       |         | •             |                  |                   |         |  |
| Имя                          | поль    | зовател         | ля admin        |         |               |                  |                   |         |  |
| Паро                         | оль     |                 |                 |         |               |                  |                   |         |  |
| Связ                         | аные    | каналь          | ы ІР Кан3       |         | 4             |                  |                   |         |  |
| Упр                          | о. про  | токоло          | М Поиск         | Д       | обавить Доб   | . выборочно Удал | . IP камеру Отме  | ена     |  |

В данном окне сначала необходимо выбрать камеру, IP-адрес которой требуется изменить, а затем нажать «Добавить».

| Выборочно добавить IP камеру  |       |                 |                 |         |               |                  |                   |           |  |
|-------------------------------|-------|-----------------|-----------------|---------|---------------|------------------|-------------------|-----------|--|
|                               | Nº    |                 | Адрес IP/Домен  | Порт    | Производитель | Тип устройства   | Адрес Мас         | Ber<br>v4 |  |
|                               | 4     |                 | 192.168.100.57  | 9988    |               | IP CAMERA        | 00-23-63-66-6D-B8 | V2        |  |
|                               | 5     |                 | 192.168.100.227 | 9988    |               | IPCAMERA         | 00-23-63-6B-A0-6D | V3        |  |
|                               | 6     |                 | 192.168.100.76  | 9988    |               | IP CAMERA        | 00-23-63-64-14-0C | V2        |  |
|                               | 7     |                 | 192.168.100.83  | 9988    |               | IP CAMERA        | 00-23-63-6D-7E-60 | V2        |  |
|                               | 8     |                 | 192.168.100.234 | 9988    |               | IPCAMERA         | 00-23-63-6C-15-66 | V3.       |  |
|                               | 9     | 1               | 192.168.100.221 | 9988    |               | IPCAMERA         | 00-23-63-6C-15-47 | V3        |  |
| 4                             |       |                 |                 |         |               |                  |                   |           |  |
| Адре                          | c IP/ | Домен           |                 |         | Канал Ст      | атусменен        | Адрес IP/Домен    | Mac       |  |
| Назв                          | ание  |                 | IP Кан4         |         | IP Кан1       | D 💉 📅 📝          | 10.0.201          | 255.255   |  |
| Название позиции Верхний левы |       | и Верхний левый | угол 🤝          | IP Кан2 | 🖸 📝 👼 📝       | 192.168.100.206  | 255.255           |           |  |
| Порт                          |       |                 | 80              |         | IP Кан3       | D 🧭 🖶 🖻          | 192.168.100.168   | 255.255   |  |
| Протокол                      |       |                 | Внутрений       |         |               |                  |                   |           |  |
| Имя                           | поль  | зовател         | admin           |         | <b>N</b>      |                  |                   |           |  |
| Парс                          | ль    |                 |                 |         |               |                  |                   |           |  |
| Связ                          | аные  | е каналы        | IP Кан4         |         |               |                  |                   |           |  |
| Упр                           | . про | токолом         | Поиск           | Д       | обавить Доб   | . выборочно Удал | л. IP камеру Отме | ена       |  |

После добавления камеры, ее необходимо выбрать и нажать «Изменение» (значок в виде карандаша). Откроется дополнительное окно, в котором можно изменить IP-адрес камеры.

| Изм.             |                 |  |  |  |  |  |  |
|------------------|-----------------|--|--|--|--|--|--|
| Канал            | IP Кан3         |  |  |  |  |  |  |
| Адрес IP         | 192.168.100.082 |  |  |  |  |  |  |
| Маска            | 255.255.255.000 |  |  |  |  |  |  |
| Шлюз сети        | 192.168.100.010 |  |  |  |  |  |  |
| Порт             | 9988            |  |  |  |  |  |  |
| Имя пользователя | admin           |  |  |  |  |  |  |
| Пароль           | *****           |  |  |  |  |  |  |
| Да               | Отмена          |  |  |  |  |  |  |

После внесения изменений необходимо нажать «Да» для их сохранения.

После сохранения внесенных изменений откроется предыдущее окно, в котором камера должна отображаться с новым IP-адресом, а ее статус должен быть выделен зеленым цветом.

|                                                  |       | _     | _              |                   | Выб  | борочно добавит | ьIP       | камер             | у               |                   |                   |         |
|--------------------------------------------------|-------|-------|----------------|-------------------|------|-----------------|-----------|-------------------|-----------------|-------------------|-------------------|---------|
|                                                  | N≌    |       | A              | дрес IP/Домен<br> | Порт | Производитель   | т         | ип уст            | ройс            | тва               | Адрес Мас         | Ber     |
|                                                  | 4     |       | 1              | 92.168.100.57     | 9988 |                 |           | IP CA             | MER             | A                 | 00-23-63-66-6D-B8 | V2      |
|                                                  | 5     |       | 19             | 92.168.100.227    |      | IPCAMERA        |           |                   | A               | 00-23-63-6B-A0-6D | V3.               |         |
|                                                  | 6     |       | 1              | 92.168.100.76     | 9988 |                 | IP CAMERA |                   |                 | A                 | 00-23-63-64-14-0C | V2      |
|                                                  | 7     |       | 192.168.100.83 |                   | 9988 | IP CAMERA       |           | 00-23-63-6D-7E-60 | V2              |                   |                   |         |
|                                                  | 8     |       | 19             | 92.168.100.234    | 9988 |                 |           | IPCA              | MER             | A                 | 00-23-63-6C-15-66 | V3      |
|                                                  | 9     |       | 19             | 92.168.100.221    | 9988 |                 |           | IPCA              | MER             | A                 | 00-23-63-6C-15-47 | V3      |
| Ţ                                                |       |       | _              |                   |      |                 | _         |                   | _               |                   |                   |         |
| Адре                                             | c IP/ | Домеі | н              |                   |      | Канал С         | тату      | сменен            | 4               |                   | Адрес ІР/Домен    | Mac     |
| Назв                                             | ание  |       |                | IP Кан4           |      | IP Кан1         |           | 1                 |                 | 1                 | 10.0.201          | 255.255 |
| Название позиции Верхний левый угол 💙<br>Порт 80 |       |       | IP Кан2        |                   |      |                 |           | 192.168.100.206   | 255.25          |                   |                   |         |
|                                                  |       |       |                | IP Кан3           |      |                 |           |                   | 192.168.100.082 | 255.255           |                   |         |
| Протокол Внутрений 🔽                             |       |       |                |                   |      |                 |           |                   |                 |                   |                   |         |
| Имя пользователя admin                           |       |       |                |                   |      | k               |           |                   |                 |                   |                   |         |
| Парс                                             | ль    |       |                |                   |      |                 |           |                   |                 |                   |                   |         |
| Связ                                             | аные  | кана  | лы             | IP Кан4           |      |                 |           |                   |                 |                   |                   |         |
| Упр                                              | . про | токол | юм             | Поиск             | До   | бавить Доб      | б. вь     | бороч             | но              | Удал              | 1. IP камеру Отм  | ена     |